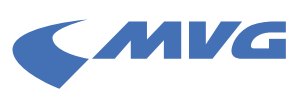

## Schritt-für-Schritt-Anleitung: So wechseln Sie zum Deutschlandticket

Ihr bestehendes Abo ist **bisher noch nicht** mit einem M-Login im MVG-Kundenportal verknüpft? Dann geht es am besten so:

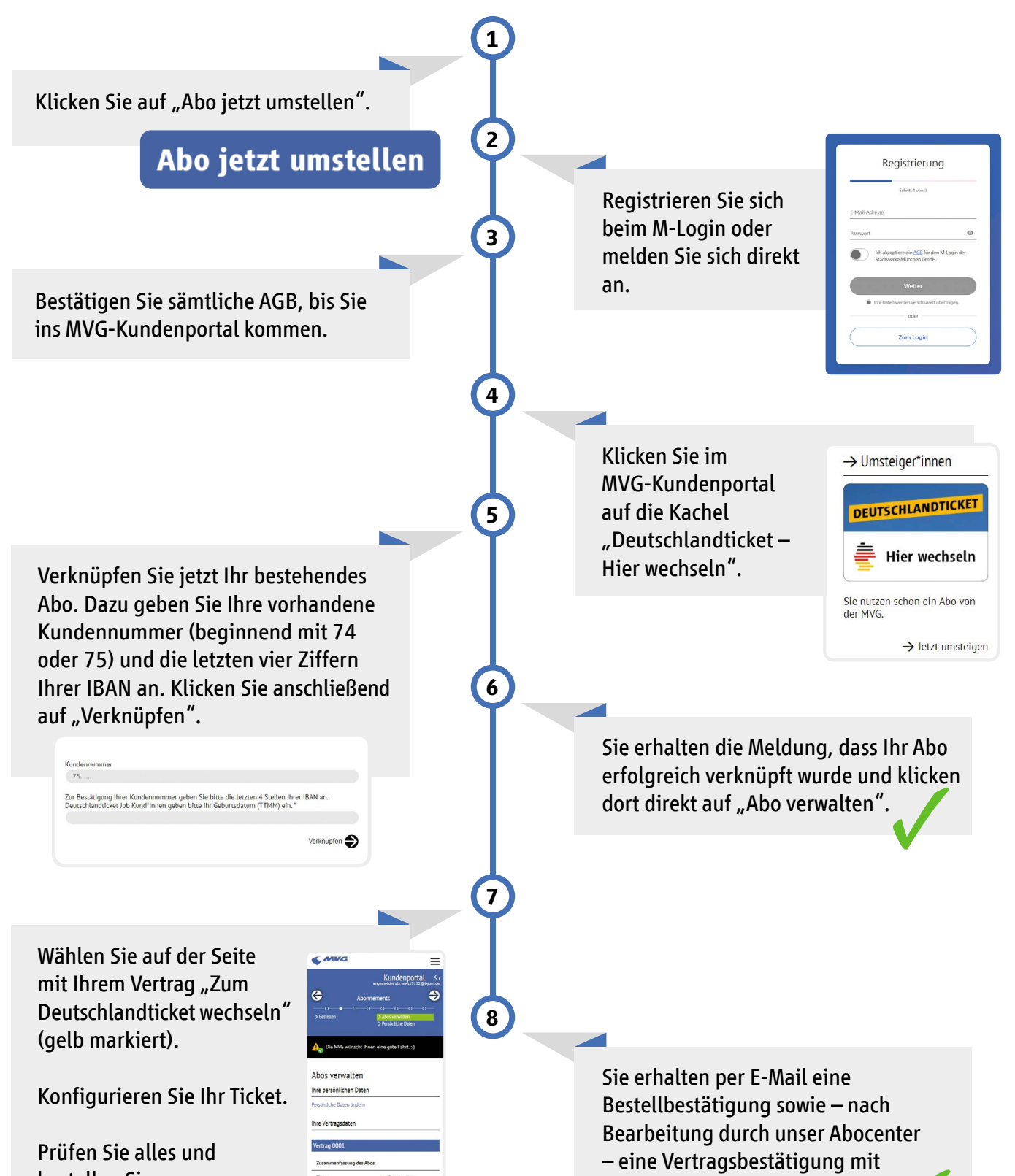

## bestellen Sie.

Zahlungspflichtig bestellen 争

| Ticketvarlante persönlich<br>Geltungsbereich Zone(n) M<br>Geltlin von 01. April 2023 |
|--------------------------------------------------------------------------------------|
| Geltungsbereich Zone(n) M<br>Geltin von 01 Anril 2025                                |
| Gilitia yoo 01. Aorii 2023                                                           |
|                                                                                      |
| Gottig bis 31. Marz 2024                                                             |
| Zahtweise monattich                                                                  |
| Ticketform Papler                                                                    |

## weiteren Informationen.

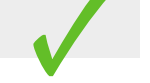

DIE MOBILITÄTS-MACHER\*INNEN.

Weitere Fragen und Antworten finden Sie auf **mvg.de/deutschlandticket**